## Paso1:Ingresar al sistema informático con su usuario y clave.

| Ministerio de<br>Desarrollo<br>Social<br>Gobierno de Chile                                                                                                    |                                                                                                    |                                                                                  | Cooperación<br>PÚBLICO-PRIVADA<br>Ministerio de Desarroito Social                                              |
|----------------------------------------------------------------------------------------------------|----------------------------------------------------------------------------------------------------|----------------------------------------------------------------------------------|----------------------------------------------------------------------------------------------------|
| Inicio Quiénes Somos So<br>Ley de<br>Donaciones Sociales                                                                                                    | ciedad Civil Desarrollo Inclusivo<br>Fondos <b>Concursables</b>                                                                                                    | Contacto Institucione<br>registradas Usu<br>Desarrollo Inclusivo                 | eario Clave Entrar<br>Participación Ciudadar a<br>Ministerio de Desarrollo Social<br>+                         |
| ¿Qué es el Registro de<br>Donatarios?<br>¿Qué es el Banco de Proyectos?<br>¿Que es el Fondo Mixto?<br>Consejo de Donaciones Sociales<br>Beneficios Tributarios | Chile de Todas y Todos 2016<br>Chile de Todas y Todos 2015<br>Chile de Todas y Todos 2014<br>Fondo Mixto 2015<br>Más por Chile<br>Convenios Proyectos<br>adjudicados | Promoviendo la RS inclusiva<br>Investigación y diseño de<br>políticas inclusivas | Consejo de Sociedad Civil<br>Cuentas Públicas<br>Consultas Ciudadanas<br>Norma Ministerial de<br>Participación |

En el caso de no recordar su clave escribir a mjsaavedra@desarrollosocial.cl

### Paso1:Ingresar al sistema informático con su usuario y clave.

Sistema Informático Ley de Donaciones Sociales Nº 19.885

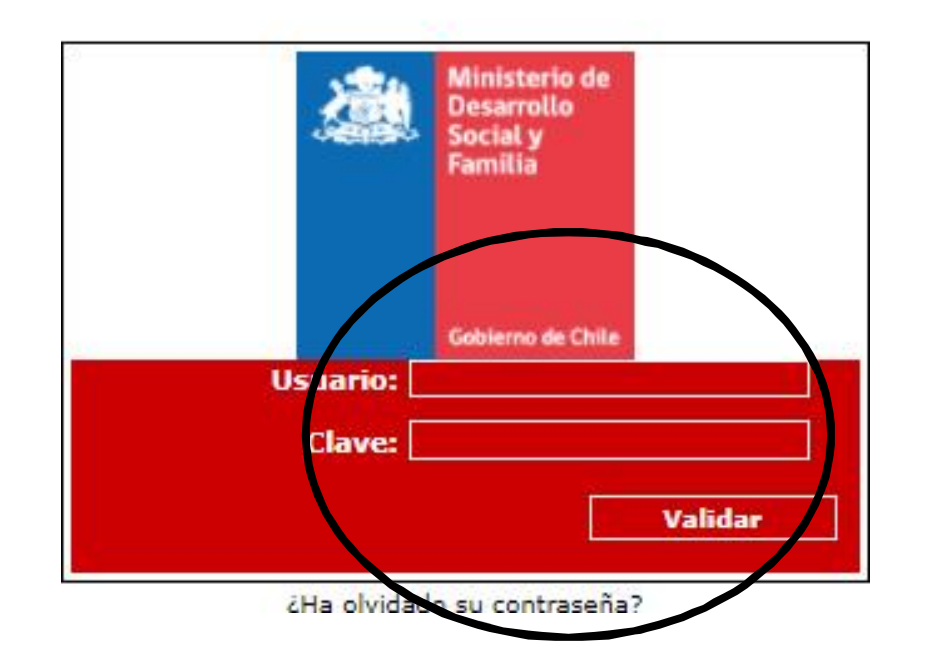

En el caso de no recordar su clave escribir a bancodeproyectos@desarrollosocial.cl

#### Paso 2: Ingresar a la Categoría Elección Consejo.

| Inicio  | Registro | Fondo Mixto | Elección Consejo | Opciones de Usuario | Salir |
|---------|----------|-------------|------------------|---------------------|-------|
| Inicio  |          |             | Votar            |                     |       |
| Usuario | )        |             |                  |                     |       |

Por favor seleccione el módulo de su interes.

#### Paso 3: Entrar a la opción Votar, como lo indica la imagen.

| LISTADO DE ELECCIONES              |                                     |            |       |                 |  |  |  |
|------------------------------------|-------------------------------------|------------|-------|-----------------|--|--|--|
| Р                                  | regunta                             | Creada     |       | Acciones        |  |  |  |
| Votación Desempate Dupla Conse     | jo de Donaciones Sociales 2021-2023 | 2021-12-22 | Votar |                 |  |  |  |
| eg x Pág: 10 V Registros: 1-1 de 1 |                                     |            |       | Páginas: 1 de 1 |  |  |  |

# Paso 4: Marcar la dupla de consejeros seleccionados y apretar Votar.

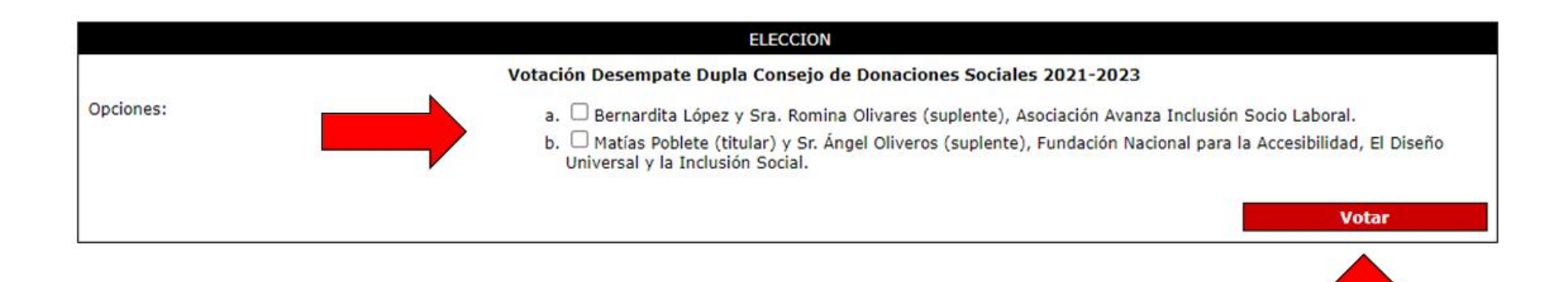